| Dagang Net Technologies Sdn Bhd | Version No: 1.0 |
|---------------------------------|-----------------|
| Manual Guide EORI               | Page 1 of 8     |

## **GENERAL**

General Information - https://www.douane.gouv.fr/fiche/economic-operator-registration-and-identification-eorinumber

### NOTES:

- a) Malaysian Exports Are Classified As NON-EU OPERATORS
- b) Recommended To Use Chrome Browser And It's Page / Website Translation Features

## **ACCOUNT CREATION**

- 1. Go to <u>https://www.douane.gouv.fr/service-en-ligne/demande-dautorisation-douaniere-et-fiscale-soprano</u>
- 2. Register an account
  - a. Click on "S'inscrire" on the top right section

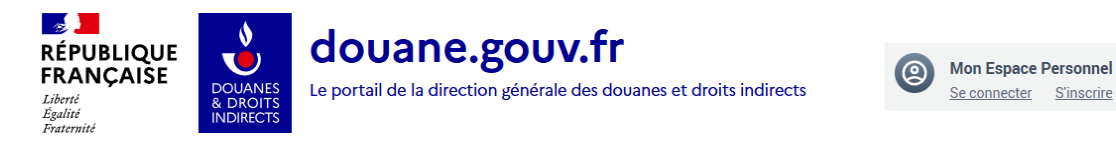

b. Fill in your account creation info and click on create account; guidance as follows:

| Dagang Net Technologies Sdn Bhd | Version No: 1.0 |
|---------------------------------|-----------------|
| Manual Guide EORI               | Page 2 of 8     |

| Identifiant *                                                                                                    |                                                                                                    |
|----------------------------------------------------------------------------------------------------|----------------------------------------------------------------------------------------------------|
|                                                                                                    |                                                                                                    |
| ✓ Règles pour créer identifiant valide :<br>L'identifiant doit être composé de 8 à 20 caractères. Uniquement de chiff                                                                                                    | fres et de lettres. Aucun caractère spécial n'est autorisé.                                                |
| Mot de passe *                                                                                                    | Confirmer le mot de passe *                                                                                |
|                                                                                                    |                                                                                                    |
| <ul> <li>Règles pour créer un mot de passe valide :</li> <li>Le mot de passe doit être composé d'au moins 8 caractères, et contenir :</li> <li>caractère « tiret bas (_) » n'est pas considéré comme un caractère spécia</li> </ul>                                            | au moins un chiffre, au moins une lettre majuscule, et au moins un caractère spécial sachant que le<br>al. |
| Courrier électronique *                                                                                                    | Confirmer le courrier électronique *                                                                       |
| exemple : nom@moncourriel.fr                                                                                                    | exemple : nom@moncourriel.fr                                                                               |
| Saisissez une adresse valide, par exemple : nom@moncourriel.fr                                                                                                    |                                                                                                    |
| <ul> <li>Vos informations personnelles</li> <li>Votre identité</li> <li>Nom *</li> </ul>                                                                                                    | Prénom •                                                                                                   |
| Vos informations personnelles Votre identité Nom * Vos coordonnées                                                                                                    | Prénom *                                                                                                   |
| <ul> <li>Vos informations personnelles</li> <li>Votre identité</li> <li>Nom •</li> <li>Vos coordonnées</li> <li>Numéro de téléphone</li> </ul>                                                                                                    | Prénom •                                                                                                   |
| Vos informations personnelles Votre identité Nom Vos coordonnées Numéro de téléphone exemple : 010000000                                                                                                    | Prénom •           Numéro de téléphone mobile           exemple : 060000000                                |
| Vos informations personnelles Votre identité Nom Vos coordonnées Numéro de téléphone exemple : 010000000 Adresse postale                                                                                                    | Prénom • Numéro de téléphone mobile exemple : 060000000                                                    |
| Vos informations personnelles Votre identité Nom Vos coordonnées Numéro de téléphone exemple : 0100000000 Adresse postale exemple : 20 rue du Général Leclerc 75004 PARIS                                                                                                    | Prénom •           Numéro de téléphone mobile           exemple : 060000000                                |
| Vos informations personnelles Votre identité Nom Vos coordonnées Numéro de téléphone exemple : 010000000 Adresse postale exemple : 20 rue du Général Leclerc 75004 PARIS                                                                                                    | Prénom •           Numéro de téléphone mobile           exemple : 060000000                                |
| Vos informations personnelles Votre identité Nom Vos coordonnées Numéro de téléphone exemple : 010000000 Adresse postale exemple : 20 rue du Général Leclerc 75004 PARIS                                                                                                    | Prénom •           Numéro de téléphone mobile           exemple : 060000000                                |
| Vos informations personnelles Votre identité Nom Vos coordonnées Numéro de téléphone exemple : 010000000 Adresse postale exemple : 20 rue du Général Leclerc 75004 PARIS                                                                                                    | Prénom •           Numéro de téléphone mobile           exemple : 060000000                                |
| Vos informations personnelles Votre identité Nom Vos coordonnées Numéro de téléphone exemple : 0100000000 Adresse postale exemple : 20 rue du Général Leclerc 75004 PARIS                                                                                                    | Prénom •           Numéro de téléphone mobile           exemple : 060000000                                |
| Vos informations personnelles Votre identité Nom Vos coordonnées Numéro de téléphone exemple : 010000000 Adresse postale exemple : 20 rue du Général Leclerc 75004 PARIS Consulter les conditions générales d'utilisation Z ] J'accepte les conditions générales d'utilisation | Prénom •           Numéro de téléphone mobile           exemple : 060000000                                |

I

| Dagang Net Technologies Sdn Bhd | Version No: 1.0 |
|---------------------------------|-----------------|
| Manual Guide EORI               | Page 3 of 8     |

| Your login information                                                                                                    |                                                                                                    |
|----------------------------------------------------------------------------------------------------|----------------------------------------------------------------------------------------------------|
|                                                                                                    |                                                                                                    |
| Identifier *                                                                                                    |                                                                                                    |
| Ahmaz2025                                                                                                    |                                                                                                    |
|                                                                                                    |                                                                                                    |
| <ul> <li>Rules for creating a valid ID:</li> <li>The ID must be 8 to 20 characters long. Only numbers and letters . N</li> </ul>                                                                                                    | o special characters are allowed.                                                                  |
| Password *                                                                                                    | Confirm password *                                                                                 |
|                                                                                                    |                                                                                                    |
| Password strength: Strong                                                                                                    | Password Matching: Yes                                                                             |
| <ul> <li>Rules for creating a valid password:</li> <li>The password must be at least 8 characters long, and contain at leasunderscore (_) character is not considered a special character.</li> </ul>                                        | st one number, at least one uppercase letter, and at least one special character, knowing that the |
| Email *                                                                                                    | Confirm email *                                                                                    |
| ahmadzahir@dagangnet.com                                                                                                    | ahmadzahir@dagangnet.com                                                                           |
| L                                                                                                    | Email matching: yes                                                                                |
|                                                                                                    |                                                                                                    |
| Your personal information                                                                                                    |                                                                                                    |
| <ul> <li>Your personal information</li> <li>Your identity</li> <li>Name *</li> </ul>                                                                                                    | First name *                                                                                       |
| <ul> <li>Your personal information</li> <li>Your identity</li> <li>Name *</li> <li>Azaman</li> </ul>                                                                                                    | First name *                                                                                       |
| <ul> <li>Your personal information</li> <li>Your identity</li> <li>Name *</li> <li>Azaman</li> <li>Your contact details</li> </ul>                                                                                                    | First name *<br>Ahmad Zahiruddin                                                                   |
| <ul> <li>Your personal information</li> <li>Your identity</li> <li>Name *</li> <li>Azaman</li> <li>Your contact details</li> <li>Phone number</li> </ul>                                                                                     | First name *<br>Ahmad Zahiruddin                                                                   |
| Your personal information Your identity Name  Azaman Your contact details Phone number example: 0100000000                                                                                                    | First name *<br>Ahmad Zahiruddin<br>Mobile phone number<br>example: 0600000000                     |
| Your personal information Vour identity Name * Azaman Vour contact details Phone number example: 010000000                                                                                                    | First name *<br>Ahmad Zahiruddin<br>Mobile phone number<br>example: 060000000                      |
| Your personal information Your identity Name  Azaman Your contact details Phone number example: 010000000 Mailing address                                                                                                    | First name * Ahmad Zahiruddin Mobile phone number example: 060000000                               |
| Your personal information Vour identity Name * Azaman Your contact details Phone number example: 010000000 Mailing address example: 20 rue du Général Leclerc 75004 PARIS                                                                    | First name  Ahmad Zahiruddin Mobile phone number example: 060000000                                |
| Your personal information Your identity Name Azaman Your contact details Phone number example: 010000000 Mailing address example: 20 rue du Général Leclerc 75004 PARIS View the general conditions of use [2]                               | First name * Ahmad Zahiruddin Mobile phone number example: 060000000                               |
| Your personal information Your identity Name * Azaman Your contact details Phone number example: 010000000 Mailing address example: 20 rue du Général Leclerc 75004 PARIS View the general conditions of use [2] I accept the terms of use * | First name  Ahmad Zahiruddin  Mobile phone number  example: 060000000                              |

| Dagang Net Technologies Sdn Bhd | Version No: 1.0 |
|---------------------------------|-----------------|
| Manual Guide EORI               | Page 4 of 8     |

- c. A confirmation message will be sent to the email address. Please click the link in the email to confirm your account creation on the portal.
- 3. Go back to https://www.douane.gouv.fr/service-en-ligne/demande-dautorisationdouaniere-et-fiscale-soprano
- 4. Login to your account
  - a. Click on "Se connecter" on the top right section

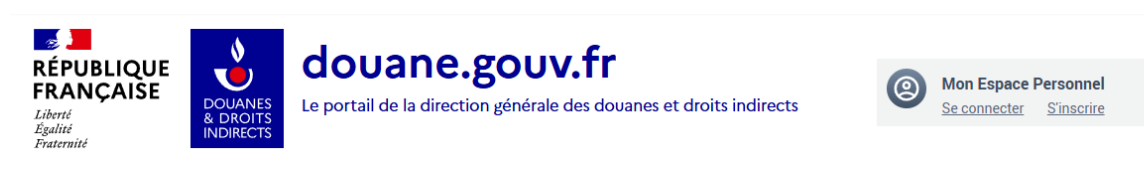

5. Login to your account

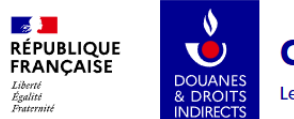

# douane.gouv.fr

Le portail de la direction générale des douanes et droits indirects

Home · Authentication

| CONNECT                        | NO ACCOUNT YET?                                                                                                    |
|--------------------------------|----------------------------------------------------------------------------------------------------|
| Login (mandatory)<br>Ahmaz2025 |                                                                                                    |
| Password (mandatory)           | Registration on douane.gouv.fr is necessary for the use of your online services or to call for assistance and many other services |
| FORGOTTEN PASSWORD?            | REGISTER                                                                                                    |
|                                |                                                                                                    |

6. Click on **"Demande d'autorisation douanière et fiscale (SOPRANO-Accès"** on the right side

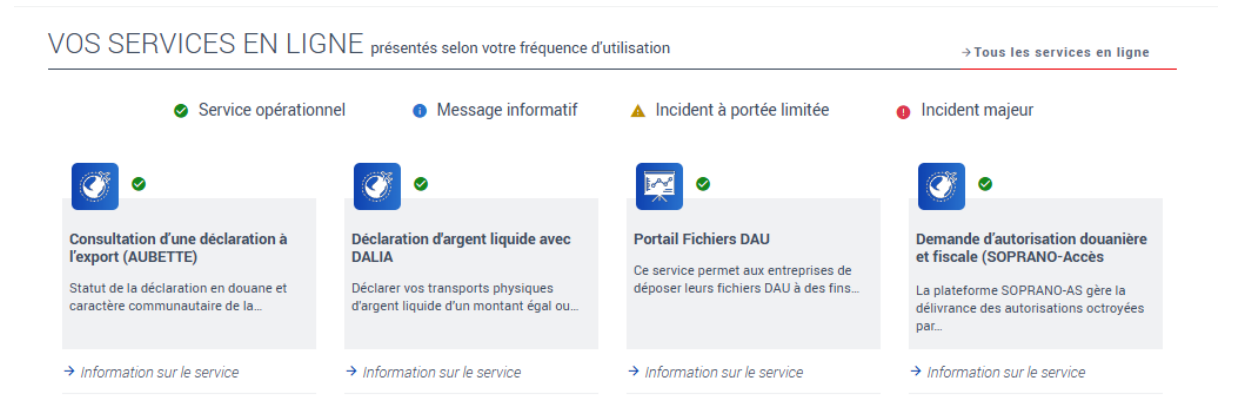

| Dagang Net Technologies Sdn Bhd | Version No: 1.0 |
|---------------------------------|-----------------|
| Manual Guide EORI               | Page 5 of 8     |

## **EORI REGISTRATION**

1. Click on "Entrer dans le domaine d'activité" for the EORI category

| DOLANES<br>DOLANES<br>INDRECTS |                    |                              | Ahmad<br>Me décor                     |
|--------------------------------|--------------------|------------------------------|---------------------------------------|
|                                | Pour               | R COMMENCER, CHOISISSEZ VOTE | RE DOMAINE D'ACTIVITÉ                 |
|                                | Demande d'interven | ntion                        | → Entrer dans le domaine d'activité 👻 |
|                                | Fiscalité          |                              | → Entrer dans le domaine d'activité 👻 |
|                                | e-APS              |                              | → Entrer dans le domaine d'activité 👻 |
|                                | EORI               |                              | → Entrer dans le domaine d'activité 👻 |

2. Click on "DÉPOSER UNE DEMANDE", followed by clicking "Délivrance du numéro d'enregistrement et d'identification des opérateurs économiques"

→ Entrer dans le domaine d'activité 👻

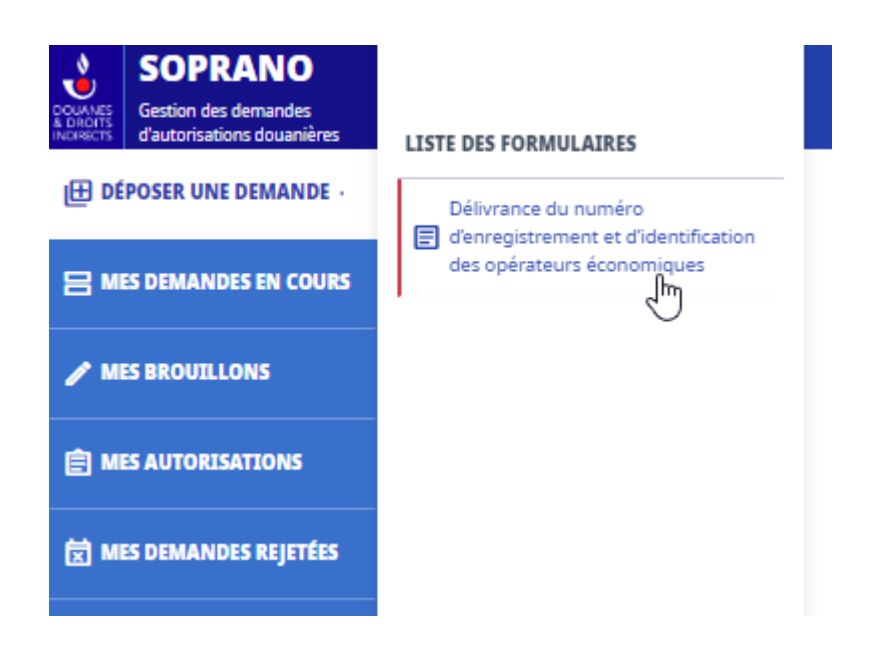

a. Section 1 - Service competent = Statut des operateurs

| 1. Désignation du service compétent pour traiter votre demande 🔹 🗸 |                                                                         |                                                                                                    |                                                                        |                                                                                                    |
|--------------------------------------------------------------------|-------------------------------------------------------------------------|----------------------------------------------------------------------------------------------------|------------------------------------------------------------------------|----------------------------------------------------------------------------------------------------|
| ¢                                                                  | Sélectionnez le<br>Dans le cas où l<br>Vous devez choi<br>OPERATEURS" p | pôle d'action économiq<br>e service désigné est ind<br>isir votre PAE pour les d<br>iour les demandes d'EO | ue (PAE) dans l<br>correct, celui-c<br>emandes d'EO<br>RI des pays tie | e ressort duquel se situe votre établissement.<br>i réaffectera votre demande au service compétent.<br>RI français, et le service compétent "DG-COMINT1-STATUT DES<br>rrs. |
| 4                                                                  | * Service compétent                                                     | Statut des operateurs                                                                                      | ×                                                                      | Cliquez ici pour ouvrir la carte interactive des services de la douane française                                                                                           |

| Dagang Net Technologies Sdn Bhd | Version No: 1.0 |
|---------------------------------|-----------------|
| Manual Guide EORI               | Page 6 of 8     |

b. Section 2 -

- i. Vous déposez avec un numéro SIREN ? = Non
- ii. Vous déposez avec un numéro SIRET ? = Non
- iii. Vous êtes une = Personne morale (Legal Entity)
- iv. Vous déposez en tant que titulaire de l'agrément de représentant en douane enregistré (RDE) ? = no

| 2. Informations                                                                                     |                                                                                                    |  |  |
|----------------------------------------------------------------------------------------------------|----------------------------------------------------------------------------------------------------|--|--|
| L'ajout d'au moins un justificatif est obligatoire si vous n'avez pas de SIREN/SIRET.               |                                                                                                    |  |  |
| ★ Vous déposez avec un numéro SIREN ?                                                               | O Oui 💿 Non                                                                                                    |  |  |
| ★ Vous déposez avec un numéro SIRET ?                                                               | O Oui 💿 Non                                                                                                    |  |  |
| ★ Vous êtes une :                                                                                   | O Personne physique                                                                                                    |  |  |
|                                                                                                    | Personne morale                                                                                                    |  |  |
|                                                                                                    | <ul> <li>Association de personnes ayant la capacite de faire des actes juridiques sans avoir le statut de personne<br/>morale</li> </ul> |  |  |
| Vous déposez en tant que titulaire de<br>l'agrément de représentant en douane<br>enregistré (RDE) ? | O Oui 🐵 Non                                                                                                    |  |  |

- c. Click on **"Gérer les documents de la demande"** on the top right and attach copy of Company registration information (SSM)
  - i. Choisir un document = Attach the file (SSM certificate)
  - ii. Nom du document = Name the document (SSM certificate)
  - iii. Click Ajouter to upload the file
  - iv. Click on Retour to go back to main application page

| DOUANES<br>8 DROITS<br>INDIRECTS | SOPRANO<br>Gestion des demandes<br>d'autorisations douanières | EORI<br>Changer de domaine d'activité                         | Rechercher une demande ou une autorisation Q<br> |   | Ahmad Zahiruddin Azaman<br>Me déconnecter |
|----------------------------------|---------------------------------------------------------------|---------------------------------------------------------------|--------------------------------------------------|---|-------------------------------------------|
| DÉPOSER UNE DEMANDE              |                                                               | Demande d'autorisation EORI<br>Demande nº FR-EOR-2025-0356018 |                                                  | ٦ | iérer les documents de la demande         |

| Dagang Net Technologies Sdn Bhd | Version No: 1.0 |
|---------------------------------|-----------------|
| Manual Guide EORI               | Page 7 of 8     |

### d. Section 3 -

- i. Raison sociale = Enter your company name as per SSM certificate
- ii. Date de creation = Enter the incorporation date of your company
- iii. Code APE = Select your closest business description/activity1. We recommend using Chrome's translate feature
- iv. Statut Juridique = Select "Société commerciale étrangère immatriculée au RCS"
- v. Numéro de voie = Enter unit/building number of company address
- vi. Type voie = select closest access type to unit/building
  - 1. We recommend using Chrome's translate feature
- vii. Nom voie = Enter company address
- viii. Pays = Select MY Malaisie
- ix. Ville = Enter city name of company address
- x. Code postal = Enter postal code of company address

| 3. Déclaration       |                                                |  |  |  |  |
|----------------------|------------------------------------------------|--|--|--|--|
| <b>*</b>             | ABC Sele Divid                                 |  |  |  |  |
| * Raison sociale     | ABC San Bha                                    |  |  |  |  |
| * Date de création   | 13/01/1989                                     |  |  |  |  |
| Numéro de TVA (FR)   | Numéro de TVA (FR)                             |  |  |  |  |
| * Code APE           | Cafétérias et autres libres-services 🛛 × 👻     |  |  |  |  |
| * Statut Juridique   | Société commerciale étrangère immatriculée × 👻 |  |  |  |  |
| * Numéro de voie     | 5                                              |  |  |  |  |
| Répétition voie      | Répétition voie 👻                              |  |  |  |  |
| * Type voie          | Terrain × 👻                                    |  |  |  |  |
| * Nom voie           | ABC Tower, Jalan 5/1, Puchong                  |  |  |  |  |
| Complément d'adresse | Complément d'adresse                           |  |  |  |  |
| * Pays               | MY - Malaisie × 👻                              |  |  |  |  |
| * Ville              | Bandar Puteri                                  |  |  |  |  |
| * Code postal        | 47000                                          |  |  |  |  |

#### e. Section 4 - enter applicant's email address and phone number

| *Courriel johndoe2025@googlemail.com |
|--------------------------------------|
|                                      |

| Dagang Net Technologies Sdn Bhd | Version No: 1.0 |
|---------------------------------|-----------------|
| Manual Guide EORI               | Page 8 of 8     |

- f. Section 5 Non-mandatory and can skip
- g. Section 6 Select Yes and tick the required commitments

| 6. Engagements                                                                                                    | •           |
|----------------------------------------------------------------------------------------------------|-------------|
|                                                                                                    |             |
| ★ Le signataire autorise la Direction Générale des Douanes et Droits Indirects à<br>communiquer les données précédées d'un astérisque (*) à la Commission<br>Européenne en vue de la publication desdites données sur le site web EORI de<br>TAXUD (site public) en application de l'article 4 vicies des dispositions<br>d'application du Code des douanes communautaire tel que modifié par le<br>règlement (CE) № 312/2009 de la Commission du 16 avril 2009 : | 🕑 Oui 🔘 Non |
| ★ Le susvisé certifie n'être pas encore immatriculé en qualité d'EORI dans un autre<br>Etat-membre de l'UE :                                                                                                    | ⊙ Oui 🔿 Non |
| Le susvisé s'engage à notifier toute modification des données de la présente au<br>bureau des douanes dont il dépend.                                                                                                    | ۵           |

- h. Click on "Valider et passer à l'étape suivante" to submit EORI registration
- i. Wait for EU customs to process and approve your EORI registration; you may check its status from time to time from within the system